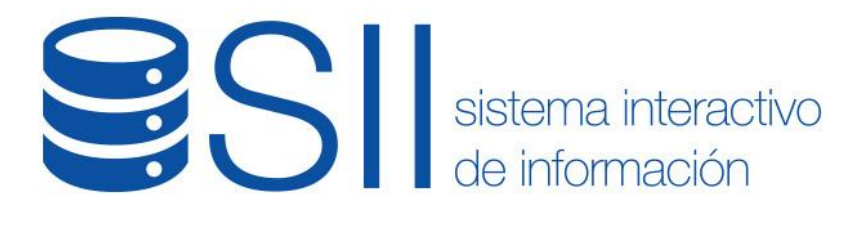

INSTRUCTIVO

# PORTAL DE PRESTADORES Y PROVEEDORES

Oferentes

Versión: 1.2 Fecha de Publicación: 17/10/2019

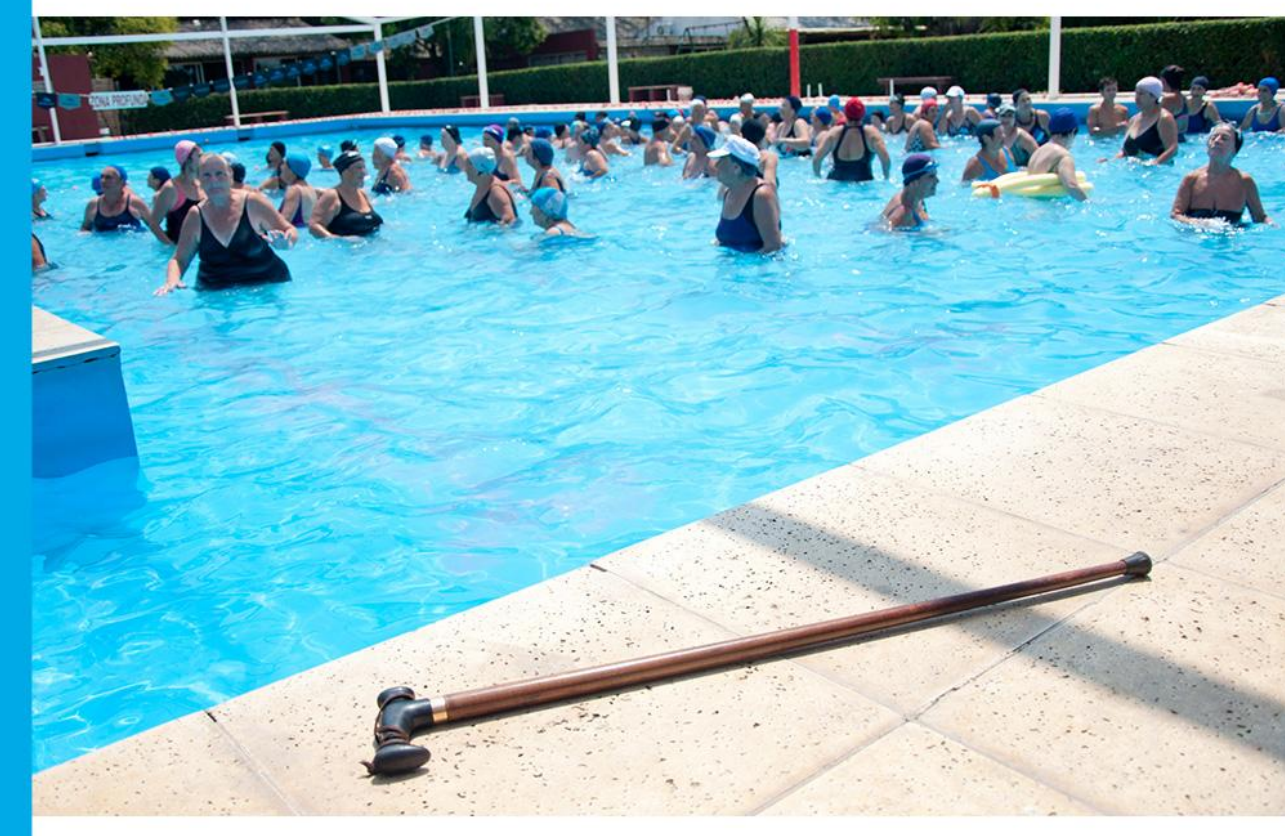

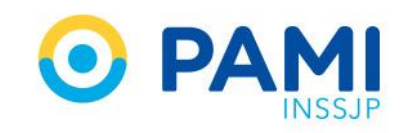

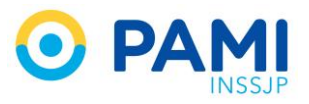

### **INDICE**

| INTRODUCCION                                  | 3  |
|-----------------------------------------------|----|
| DESTINATARIOS                                 | 3  |
| SOLICITUD DE PREINSCRIPCION                   | 3  |
| MODIFICAR CLAVE POR DEFECTO                   | 6  |
| FORMULARIO DE PREINSCRIPCIÓN                  | 10 |
| DATOS PRINCIPALES                             | 11 |
| DATOS DE LA PERSONA FISICA                    | 11 |
| DATOS DE LA PERSONA JURIDICA                  | 11 |
| DATOS PROFESIONALES Y ACADEMICOS              | 12 |
| DOMICILIO                                     | 13 |
| DATOS IMPOSITIVOS                             | 13 |
| DATOS BANCARIOS                               | 13 |
| ADMINISTRADOR LEGITIMADO                      | 14 |
| DETALLE DEL SERVICIO                          | 14 |
| DOCUMENTACIÓN                                 | 17 |
| SEGUIMIENTO DE LA SOLICITUD DE PREINSCRIPCION | 20 |
| Pendiente de Carga de Documentación           | 21 |
| Estados sobre las Ofertas                     | 22 |

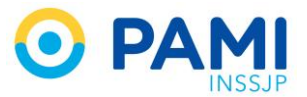

## **INTRODUCCION**

El Portal de Prestadores y Proveedores del Instituto, reemplaza al Registro Informático Único Nacional de Prestadores y Proveedores del INSSJP creado oportunamente por la Resolución N° 366/DE/16.

El **Portal de Prestadores y Proveedores** tiene como objetivo ser la única plataforma de almacenamiento y procesamiento de información, donde constará respecto de cada oferente, prestador o proveedor sus antecedentes, el historial de procedimientos de selección en lo que se hubieren presentado, contratos históricos y vigentes con el INSSJP.

### **DESTINATARIOS**

El presente instructivo está destinado a nuevos Oferentes, es decir, persona física o jurídica que ofrezca proveer bienes o prestar servicios u obras al INSSJP en sus tres categorías PROVEEDOR, PRESTADOR/EFECTOR o ENTIDAD SOCIAL.

## **SOLICITUD DE PREINSCRIPCION**

Luego de ingresar al portal del Instituto <u>www.pami.org.ar</u> y hacer clic en el icono del **Portal de Prestadores y Proveedores.** 

El sistema lo conducirá a la siguiente pantalla. Como oferente no posee usuario en el sistema, haga clic en "*Registrarse*"

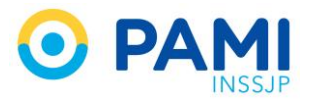

| Afiliados                                                                                                    | 🋩 f ն                           |
|----------------------------------------------------------------------------------------------------|---------------------------------|
|                                                                                                    |                                 |
| INICIO INSTITUCIONAL * SISTEMAS INSSJP * INFORMACIÓN *                                                                                                    | AGENCIAS / UGL COMPRAS CONTACTO |
| Portal de Prestadores y Provee<br>En este sitio podrán registrarse aquellas personas físicas o<br>servicios de atención médica y otras prestaciones asistenci | edores del INSSJP               |
| Registrarse                                                                                                    | Ingresar<br>Ya tengo usuario    |
| Instructivo                                                                                                    | Formularios                     |
|                                                                                                    |                                 |

El sistema, lo conducirá al formulario de solicitud de usuario.

| <b>S</b> II | sistema interactivo<br>de información |                 |  |
|-------------|---------------------------------------|-----------------|--|
| CREACIÓN E  | DE USUARIO                            |                 |  |
| ENVIAR      | DATOS DEL USUARIO                     |                 |  |
| VOLVER      | * Tipo de usuario:                    | OFERENTE        |  |
|             | * CUIT (Sin guiones):                 |                 |  |
|             | * Razón Social:                       |                 |  |
|             | * Teléfono:                           |                 |  |
|             | * Email:                              |                 |  |
|             | * Repita su Email:                    |                 |  |
|             |                                       | No soy un robot |  |

Allí, deberá completar los campos solicitados:

- CUIT ( sin guiones)
- Razón Social

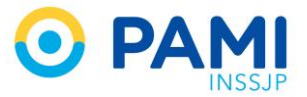

- Teléfono
- Email
- Repetir el email ingresado.

Por seguridad, haga clic en No soy un robot del código CAPCHAT

Luego, deberá hacer clic en *Enviar*.

| <b>8</b> 51       | sistema interactivo           |                      |  |
|-------------------|-------------------------------|----------------------|--|
| CREACI            | EINVI                         | AR                   |  |
| ENVIAR            | DATOS DEL USUARIO             |                      |  |
| LIMPIAR<br>VOLVER | * Tipo de usuario:            | OFERENTE -           |  |
|                   | * CUIT (Sin guiones):         | 20132146234          |  |
|                   | * Razón Social:               | Salvador Gonzalez    |  |
|                   | <ul> <li>Teléfono:</li> </ul> | 1563524185           |  |
|                   | email.                        | stodarelil@gmail.com |  |
|                   | * Repita su Email:            | stodarelli@gmail.com |  |
|                   |                               | No soy un robot      |  |

Al hacer clic en *Enviar*, el sistema le informará que la solicitud de creación de usuario ha sido realizada.

| <b>⊜</b> SII | sistema interactivo<br>de información                                                                                                    |
|--------------|----------------------------------------------------------------------------------------------------|
| RESULTADO    | DE LA SOLICITUD                                                                                                    |
| VOLVER       | Su solicitud de creación / modificación de usuario ha sido creada.<br>El código de su solicitud es 77277.<br>Se ha enviado un e-mail de confirmación a su casilla de correo. Debe confirmar la solicitud para que la misma siga su curso, haciendo click en el enlace que se indica en dicho correo.<br>NOTA: Si usted no recibió el e-mail de confirmación es posible que se deba a que su casilla lo haya enviado a la carpeta de correo basura (SPAM o JUNK MAIL). |

Podrá visualizar, dentro de su bandeja de correo electrónico registrado el mail para activar su cuenta. Ingrese al mismo, y haga clic *Aquí* para activar.

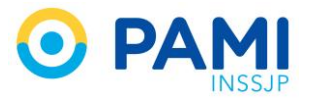

|                                                                                        | Sistema interactivo<br>de información |
|----------------------------------------------------------------------------------------|---------------------------------------|
| Se ha generado su usuario para Ingresa                                                 | al SIL                                |
| Para activarlo haga clic <u>Aqui</u><br>(Mensaje recortado) <u>Ver todo el mensaje</u> | Para activarlo haga clic Aquí         |
| 🐟 Responder ា ា Reenvlar                                                               |                                       |

El sistema le confirmará que su usuario ha sido activado correctamente. El mismo estará compuesto por UO+ su Nº de CUIT, al igual que su contraseña.

| SII sistema interactivo<br>de información                                                                                                    |                                                   |  |
|----------------------------------------------------------------------------------------------------|---------------------------------------------------|--|
| ACTIVACIÓN DE USUARIO<br>INGRESAR<br>Su usuario ha sido activado corre<br>Usuario. UO20132146234<br>Password: UO20132146234<br>Por favor, ingrese al sistema y mo | Usuario: UO20132146234<br>Password: UO20132146234 |  |

Para ingresar al sistema, haga clic en Ingresar

| SCII     | sistema interactivo                                                                                                    | 1 |  |
|----------|----------------------------------------------------------------------------------------------------|---|--|
| ACTIVA   | INGRESAR                                                                                                    |   |  |
| INGRESAR | Su usuario ha sido activado correctamente.<br>Usuario: UO20132146234<br>Password: UO20132146234<br>Por favor, ingrese al sistema y modifique su contraseña. |   |  |
|          |                                                                                                    |   |  |

### **MODIFICAR CLAVE POR DEFECTO**

Al ingresar al Sistema Interactivo de Información, deberá ingresar el usuario y la clave asignada por defecto. Luego, haga clic en *Ingresar.* 

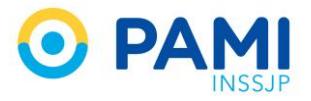

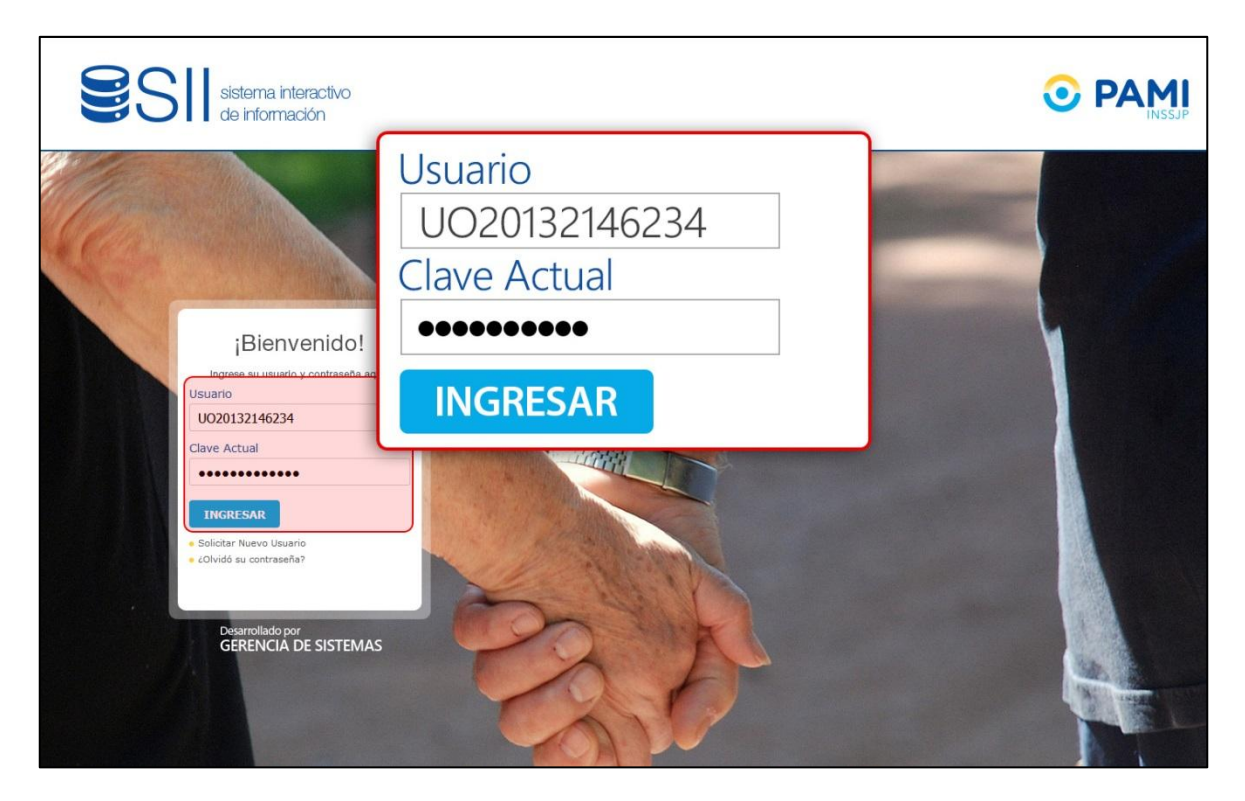

El sistema le informará que tiene asignada la clave por defecto, y que deberá modificarla.

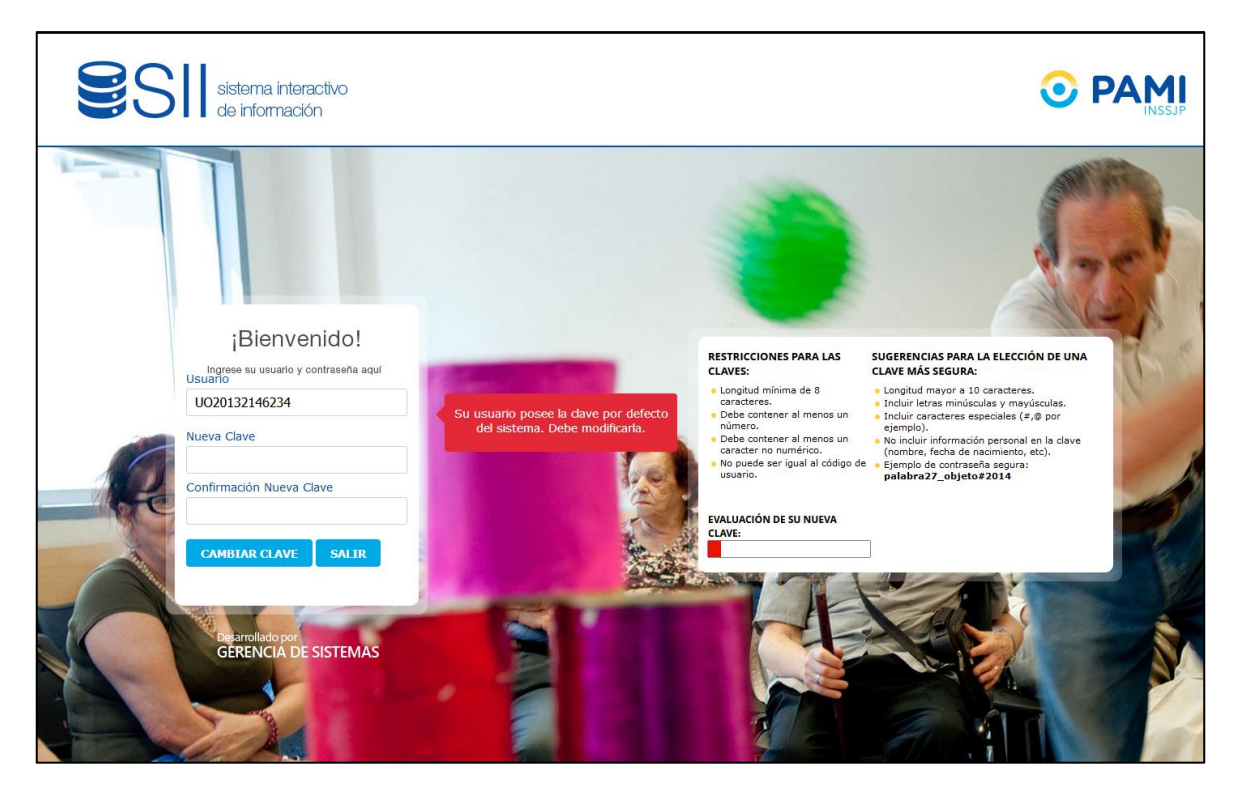

Ingrese su nueva clave y confírmela nuevamente. Posteriormente, haga clic en Cambiar Clave.

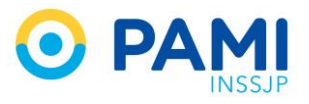

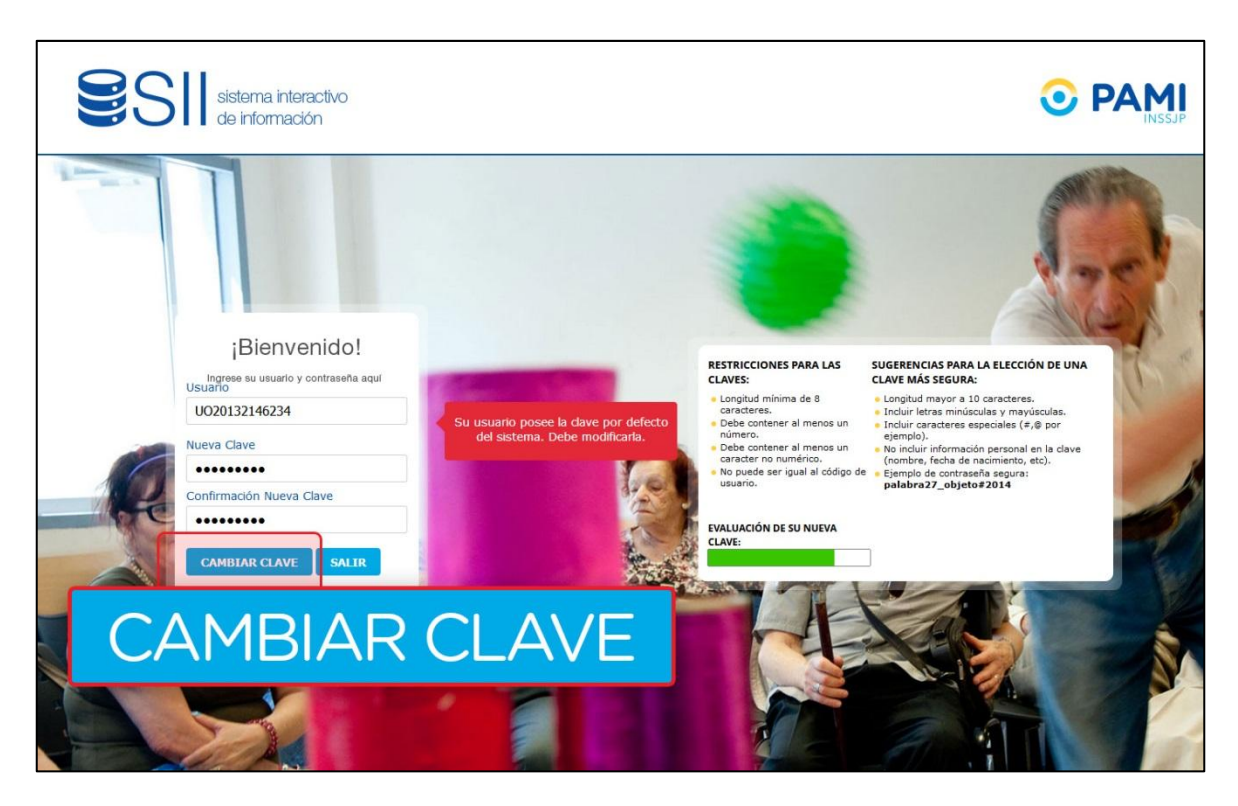

El sistema le informará que la clave ha sido modificada con éxito.

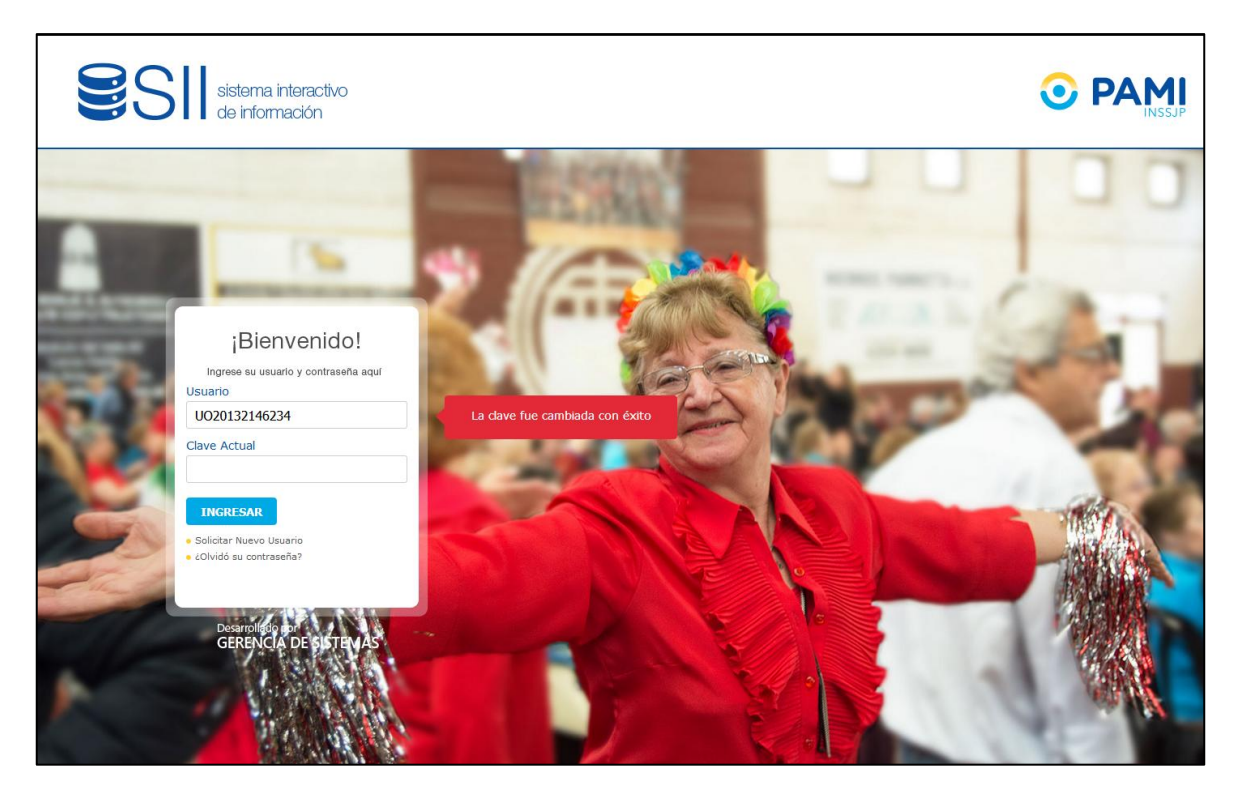

Finalmente, ingrese su usuario y nueva clave para ingresar al sistema.

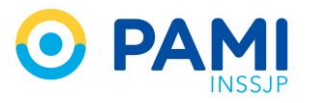

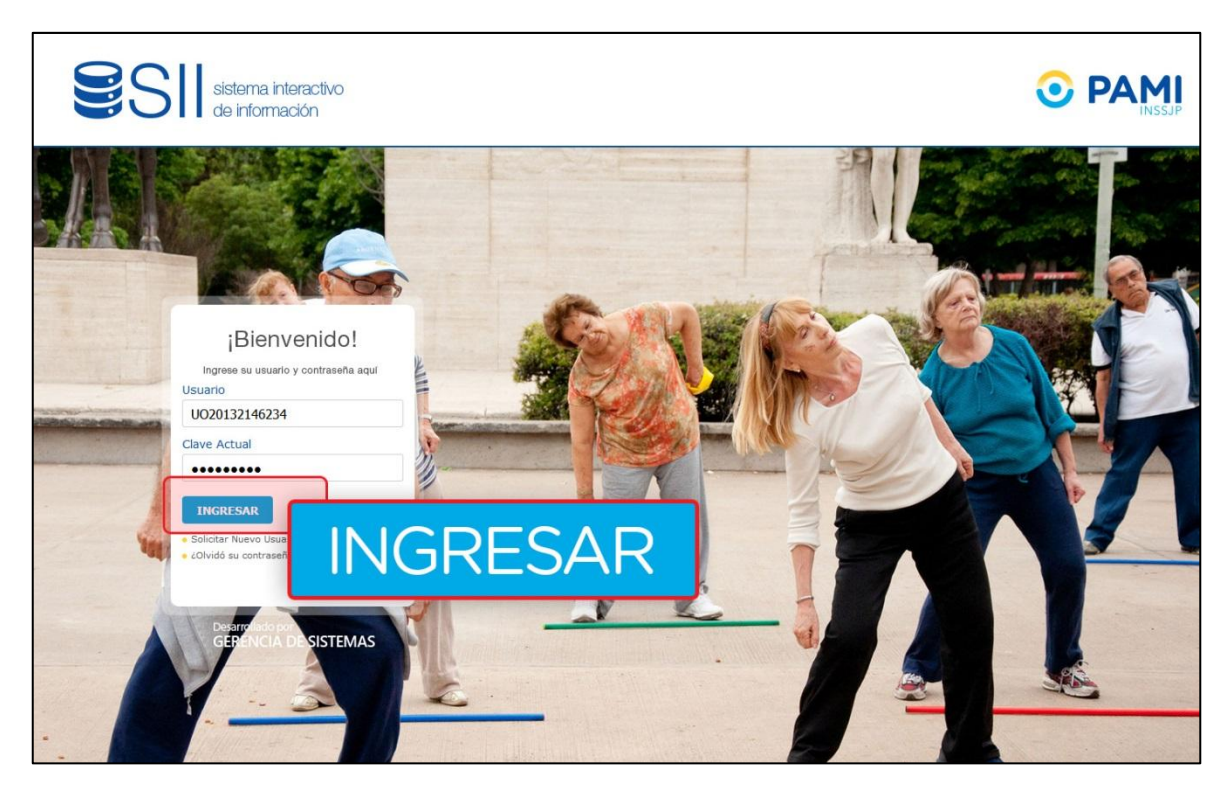

Se solicitarán datos adicionales a los cargados previamente. Deberá completar los campos correspondientes y luego hacer clic en el botón *Guardar*.

| SSII sistema intera<br>Novedader<br>MODIF | GUARDAR                                                                                                    | R SESIÓN |
|-------------------------------------------|----------------------------------------------------------------------------------------------------|----------|
| GUARDAR                                   | Estimados usuarios:           Por favor, registre una dirección de mail valida.           Muchas Gracias.                                                                                                    |          |
|                                           | GENERAL         U020132146234           Usuario         0/020132146234           Tipo         OFRENTE           Nombre         SALVADOR GONZALEZ           Fecha creación password         16/11/2018           Fecha último login         16/11/2018 |          |
|                                           | MODIFICACIÓN DE DATOS           * Mail personal         stodarell@gmail.com                                                                                                    |          |
|                                           | * Mail personal stodarelli@gmail.com                                                                                                    |          |
|                                           |                                                                                                    |          |

El sistema lo conducirá a la siguiente pantalla.

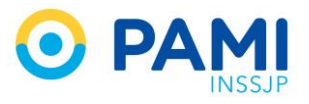

| S[] sistema interactivo de información         Novedades * Segurdad * Portal de Presladores y Proveedores * | CERAA SESION<br>U02306447214                                              |
|----------------------------------------------------------------------------------------------------|---------------------------------------------------------------------------|
| NOVEDADES NOTIFICACIONES TUTORIALES                                                                         |                                                                           |
| Tu opinión nos interesa.                                                                                    | Recetas Electronicas                                                      |
|                                                                                                    | Nuevo: Aviso de Vencimiento de                                            |
| Ayúdanos a mejorar la                                                                                       | Contraseña                                                                |
|                                                                                                    | Nuevo espacio de COMUNICACIONES del<br>Sistema Interactivo de Información |
|                                                                                                    |                                                                           |
| C Central                                                                                                   |                                                                           |
| 01/10/2016<br>Recetas Electronicas                                                                          |                                                                           |

Para comenzar, deberá completar el formulario de preinscripción. Para ello, deberá ingresar al Menú **Portal de Prestadores y Proveedores.** 

## FORMULARIO DE PREINSCRIPCIÓN

El registro en el **Portal de Prestadores y Proveedores implica completar el formulario de Preinscripción**, es aquí, donde al ofrecer su servicio se distinguirá entre:

- Oferente a Proveedor.
- Oferente a Prestador Médico.
- Oferente a Prestador de Entidad Social.

*Al completar el formulario de inscripción* según los servicios que haya indicado, pasará por distintos procesos de evaluación por parte de PAMI, que una vez concluidos *lo habilitaran para*:

- En caso de ser Proveedor Participar de Licitaciones realizadas por el Instituto.
- En caso de ser Prestador Comenzar a trabajar en relación contractual con el Instituto.

| SII sistema interactivo de<br>Novedades V Seguridad Portal de | nformación<br>Prestadores y Proveedores = |                      |                                                                           | CERRAR SESIÓN |
|---------------------------------------------------------------|-------------------------------------------|----------------------|---------------------------------------------------------------------------|---------------|
| NOVEDAD                                                       | Portal de Prestad                         | ores y Proveedores 🔻 |                                                                           | 020175237772  |
| NOVEDAD                                                       | Formulario de pre in                      | csripción            |                                                                           |               |
| Tu                                                            | opinión nos interesa. 🔒                   |                      | Recetas Electronicas                                                      |               |
| Ayú                                                           | danos a mejorar la                        |                      | Nuevo: Aviso de Vencimiento de<br>Contraseña                              |               |
|                                                               | RECETA                                    |                      | Nuevo espacio de COMUNICACIONES del<br>Sistema Interactivo de Información |               |
| ELI                                                           | ECTRONICA                                 |                      |                                                                           |               |
| 01/10/2016<br>Recetas El                                      |                                           | © Cerrar             |                                                                           |               |

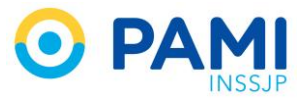

Al acceder a la pantalla del formulario de pre-inscripción, visualizará un primer apartado de Datos Principales.

| Sistema interactivo Novedades - Seguridad - Registro Informático Único de Oferentes, Prestadores y Proveedores - de información |                         |                   |   | Cerrar Sesión<br>UO20132146234 |               |  |
|----------------------------------------------------------------------------------------------------|-------------------------|-------------------|---|--------------------------------|---------------|--|
| FORMULAR                                                                                                    | io de pre-inscripción - |                   |   |                                |               |  |
| GUARDAR                                                                                                    | DATOS PRINCIPALES       |                   |   |                                |               |  |
| VOLVER                                                                                                    | * Razón Social:         | SALVADOR GONZALEZ |   | Cuil / Cuit:                   | 20 13214623 4 |  |
|                                                                                                    | * Tipo:                 | Seleccione        | · |                                |               |  |

#### DATOS PRINCIPALES

Allí deberá verificar que los datos ingresados sean correctos (*Los datos Razón Social y CUIT/CUIL ya vienen precargados*), y luego indicar qué Tipo de persona corresponde, si Física o Jurídica.

| SII sistem   | a interactivo) Novedades - Seguridad<br>irmación | Portal de Prestadores y Proveedores +     |                                                                                            | O Cerrar Sesión<br>UO20132146234 |
|--------------|--------------------------------------------------|-------------------------------------------|--------------------------------------------------------------------------------------------|----------------------------------|
| PORTAL DE PR | RESTADORES Y PROVEEDOR                           |                                           |                                                                                            |                                  |
| GUARDAR      | DATOS PRINCIPALES                                |                                           |                                                                                            |                                  |
| VOLVER       | Razón Social:                                    | SALVADOR GONZALEZ                         | Cuil / Cuit: 20 13214623 4                                                                 |                                  |
|              | • Tpo:                                           | Setocone<br>Idectore<br>Filea<br>Juridica | <ul> <li>Tipo: Seleccione</li> <li>Seleccione</li> <li>Física</li> <li>Jurídica</li> </ul> |                                  |

Luego, deberá completar los siguientes datos (dependiendo del tipo de persona)

#### DATOS DE LA PERSONA FISICA

- Nombre, Apellido
- Fecha de Nacimiento
- Sexo
- Tipo y Nº de Documento
- Nacionalidad
- Matricula Nacional
- Matricula Provincial.
- E mail

#### DATOS DE LA PERSONA JURIDICA

- Sociedad Anónima
- Sociedad Colectiva
- Sociedad en Comandita
- UTE
- Sociedad del Estado
- Otra

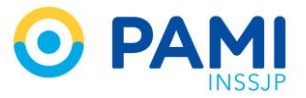

- Lugar de Constitución.
- Fecha de Constitución. Seleccione la fecha a través de la utilización del calendario:

| SII sistem   | a interactivo Novedades – Seguridad<br>mración | Portal de Prestadores y Proveedores - |                     |               | Cerrar Sesión<br>U020132146234 |
|--------------|------------------------------------------------|---------------------------------------|---------------------|---------------|--------------------------------|
| PORTAL DE PR | ESTADORES Y PROVEEDOR                          | ES -                                  |                     |               |                                |
| GUARDAR      | DATOS PRINCIPALES                              |                                       |                     |               | 5                              |
| VOLVER       | Razón Social:                                  | SALVADOR GONZALEZ                     | Cuil / Cuit:        | 20 13214623 4 |                                |
|              | Tipo:                                          | Fisica                                |                     |               |                                |
|              | DATOS DE LA PERSONA FÍSICA                     |                                       |                     |               |                                |
|              | Nombre:                                        | Salvador                              | Apellido:           | Gonzalez      |                                |
|              | Fecha de nacimiento:                           | 28/02/1962                            | * Sexo:             | MASCULINO     |                                |
|              | Tipo de documento:                             | DNI                                   | Nro de documento:   | 3562536       |                                |
|              | Nacionalidad:                                  | ARGENTINA                             | Matricula Nacional: | 123456        |                                |
|              | Matricula Provincial:                          | 654321                                | Provincia:          | Seleccione    |                                |
|              | 🌻 Email:                                       | stodareli@gmail.com                   | Email Alternativo:  |               |                                |

 Socios /Miembros del Directorio: Nombre, Apellido, Tipo de Documento, Documento, CUIT, Cargo, Estado Civil, Datos del Cónyuge (en caso de corresponder) – Estos datos no son de carácter obligatorio.

#### DATOS PROFESIONALES Y ACADEMICOS

Dato profesional/ Académico

| DATOS PROFESIONALES  | Y ACADEMICOS                                                                                                    |
|----------------------|----------------------------------------------------------------------------------------------------|
| * Dato profesional / | Seleccione                                                                                                    |
| riedeniee.           | Seleccione<br>UNIVERSIDAD<br>ESPECIALIDAD<br>RESIDENCIA<br>CURSO DE CAPACITACION<br>ACTIVIDAD ASISTENCIAL<br>ACTIVIDAD DOCENTE<br>ACTIVIDAD DE INVESTIGACION |

 Luego deberá seleccionar dentro del 'Detalle' la opción correspondiente al Dato Profesional antes seleccionado. Luego, deberá hacer clic en 'Agregar'

|   | * Matricula Provincial:         | 654321               |                 | Provincia:         | Seleccione |
|---|---------------------------------|----------------------|-----------------|--------------------|------------|
|   | * Email:                        | stodarelli@gmail.com |                 | Email Alternativo: |            |
|   | DATOS PROFESIONALES Y ACADEMICO | S                    |                 |                    |            |
| ſ | Dato profesional / Académico:   | UNIVERSIDAD          |                 |                    |            |
|   | Detalle:                        |                      |                 |                    |            |
|   |                                 |                      |                 |                    |            |
|   | Agregar                         |                      |                 |                    |            |
|   | DOMICILIO A                     | gregar               |                 |                    |            |
|   | * Provincia:                    | 5 5                  | * Departamento: | CAPITAL FEDERAL    | -          |

Al hacer clic en el botón 'Agregar' visualizará los datos ingresados en el formulario.

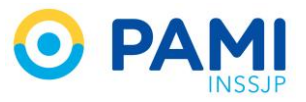

| * Dato profesional /<br>Académico: | ESPECIALIDAD        |                         |             |           |          |
|------------------------------------|---------------------|-------------------------|-------------|-----------|----------|
| Detalle:                           | Seleccione          |                         |             |           |          |
|                                    |                     |                         |             |           |          |
| Agregar                            |                     |                         |             |           |          |
|                                    |                     |                         |             |           |          |
| DATO PROFES                        | IONALES / ACADÉMICO |                         | INSTITUCIÓN | PROVINCIA | ACCIONES |
| U                                  | NIVERSIDAD          | UNIVERSIDAD DEL COMAHUE | -           | -         | ×        |
| ES                                 | SPECIALIDAD         | ANESTESIA               | -           | -         | ×        |

#### DOMICILIO

- Provincia
- Departamento
- Localidad
- Calle / Puerta
- Teléfono de Contacto

Hacer clic en el botón Generar Información de Georeferencia.

| Provincia:                                                                 | CAPITAL FEDERAL | * Departamento: | CAPITAL FEDERAL |  |
|----------------------------------------------------------------------------|-----------------|-----------------|-----------------|--|
| Localidad:                                                                 | CAPITAL FEDERAL |                 |                 |  |
| Calle:                                                                     | Doblas          | * Puerta:       | 987             |  |
| Piso y Depto:<br>enerar información de georeferencia<br>Telefono Contacto: | Generar inf     | ormación de ge  | eoreferencia    |  |
|                                                                            |                 |                 |                 |  |

#### DATOS IMPOSITIVOS

- Condición frente al IVA
- Ganancias
- Ingresos Brutos

| DATOS IMPOSITIVOS |                      |   |
|-------------------|----------------------|---|
| * MA:             | EXENTO               | • |
| * Ganancias:      | INSCRIPTO            | • |
| * IBB:            | Regimen Simplificado | • |

#### DATOS BANCARIOS

- Banco
- Sucursal
- Tipo y Nº de Cuenta
- Titular, dominación u orden de cuenta
- CBU

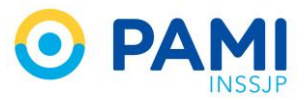

| DATOS BANCARIOS                               |                   |                     |                 |
|-----------------------------------------------|-------------------|---------------------|-----------------|
| * Banco:                                      | Banco Nacion      | * Sucursal:         | 124             |
| * Tipo de cuenta:                             | Caja de Ahorro    | * Numero de cuenta: | 563652          |
| * Titular, denominación u orden de<br>cuenta: | Salvador Gonzalez | * CBU:              | 256352639685968 |

#### ADMINISTRADOR LEGITIMADO

- Nombre y Apellido
- Tipo (Representante Legal, Apoderado, Titular)
- CUIT
- Tipo y Nº de Documento.
- E mail
- Teléfono

| ADMINISTRADOR LEGITIMADO |                                   |                    |               |                       |
|--------------------------|-----------------------------------|--------------------|---------------|-----------------------|
| * Nombre:                | Hernan                            | * Apellido:        | Perez         |                       |
| * Tipo:                  | REPRESENTANTE LEGAL               | * Cuil / Cuit:     | 30 62337445 5 | Verificar Cuit / Cuil |
| * Tipo de documento:     | DNI                               | * Documento:       | 62337445      |                       |
| * Email:                 | gestiondelconocimiento@pami.org.a | Email Alternativo: |               |                       |
| * Telefono:              | 1545457885                        |                    |               |                       |

#### DETALLE DEL SERVICIO

En este apartado, como nuevo oferente, deberá indicar la postulación del servicio que ofrece seleccionando la opción 'SI'.

| DETALLE DEL SERVICIO                                    |                  | *                              |            |   |
|---------------------------------------------------------|------------------|--------------------------------|------------|---|
|                                                         |                  | Desea postularse para          | Seleccione | ~ |
| Desea postularse para<br>brindar servicios adicionales: | Seleccione       | brindar servicios adicionales: | Seleccione |   |
|                                                         | Seleccione<br>SI |                                | SI         |   |
|                                                         | NO               |                                | NO         |   |
|                                                         |                  |                                | L          |   |

**IMPORTANTE:** Siempre que desee ofrecer un nuevo servicio deberá indicar la opción 'SI'. Para los casos donde acceda al formulario de pre-inscripción por el solo hecho de cargar documentación referida a un servicio ya ofrecido o para solo consultar el estado del mismo, no deberá indicar la postulación de nuevo servicio.

Al seleccionar la postulación de servicio, lo primero que deberá completar son los datos de la boca de atención.

- Nombre de la Boca de Atención
- Provincia
- Departamento
- Localidad
- Calle

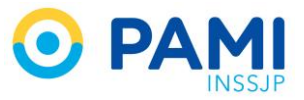

- Puerta
- Generar información de georeferencia

| DETALLE DEL SERVICIO                                      |                 |                |                 |  |
|-----------------------------------------------------------|-----------------|----------------|-----------------|--|
| * Desea postularse para<br>brindar servicios adicionales: | SI              |                |                 |  |
| Boca de atención:                                         |                 |                |                 |  |
| * Nombre:                                                 | Consultorio     | * Provincia:   | CAPITAL FEDERAL |  |
| * Departamento:                                           | CAPITAL FEDERAL | * Localidad:   | CAPITAL FEDERAL |  |
| * Calle:                                                  | Parana          | * Puerta:      | 468             |  |
| Piso y Depto:                                             | 6               | Código postal: | 1701            |  |
| Generar información de georo<br>Telefono Contacto:        | Generar i       | nformación de  | georeferencia   |  |
| * Ambito de cobertura:                                    | Seleccione 🔹    |                |                 |  |
| * Servicio ofrecido:                                      | Seleccione -    |                |                 |  |
| Detalle del servicio<br>ofrecido:                         |                 |                |                 |  |

Luego, deberá indicar los datos del o los servicios correspondientes a la boca de atención antes declara:

- Ámbito de Cobertura
- Servicio Ofrecido

| * Ambito de cobertura:              | 06 - CAPITAL FEDERA                                                                                                    |
|-------------------------------------|----------------------------------------------------------------------------------------------------|
| * Servicio ofrecido:                | Seleccione                                                                                                    |
| * Detalle del servicio<br>ofrecido: | Seleccione<br>PRESTADOR MEDICO Y ASISTENCIAL<br>EFECTOR DE TRASLADOS<br>PRESTADOR DE MEDICINA FISICA Y REHABILITACION<br>PRESTADOR DE SALUD MENTAL<br>PRESTADOR DE DISCAPACIDAD<br>ENTIDAD SOCIAL<br>PRESTADOR DE GERIATRIA Y CENTROS DE DIA |
| Agregar                             | PROVEEDOR<br>PRESTADOR DE TRASPLANTE                                                                                                    |

Según el Servicio Ofrecido, se desplegarán las opciones del **Detalle del Servicio Ofrecido** (módulos) que puede ofrecer, pudiendo seleccionar más de una opción a través de los casilleros

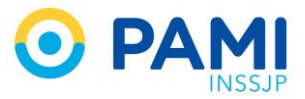

| Ambito de cobertura:     Sensisio offocida:           | 06 - CAPITAL FEDERAL                                             |                        |  |
|-------------------------------------------------------|------------------------------------------------------------------|------------------------|--|
| Servicio orrecido:     Detalle del servicio ofrecido: | PRESTADOR MEDICO Y                                               | MODULO INTERNACION     |  |
| Agregar                                               | TOMOGRAFIA AXIAL COMPUTADA DENSITOMETRIA OSEA MODULO INTERNACION | (LABORATORIO + FISIO + |  |
| DOCUMENTACIÓN                                         | (LABORATORIO + FISIO +                                           | INIAGEI (ES)           |  |
| Documento:                                            | MODULOS DE                                                       | J                      |  |
| Archivos:                                             | MODULOS DE ATENCION                                              | MODULOS DE ATENCION    |  |
| Descripción:                                          | EN GUARDIA                                                       | ENI GLIARDIA           |  |
| Vigencia:                                             | DE DIA - SESION DE                                               |                        |  |

En caso de postularse como proveedor se habilitarán los campos de 'rubro' y 'subrubro'.

| Ambito de cobertura:           | 01 - TUCUMAN            | •                                   |                                |
|--------------------------------|-------------------------|-------------------------------------|--------------------------------|
| Servicio ofrecido:             | PROVEEDOR               | *<br>Detalle del servicio ofrecido: | PROVEEDOR DE BIENES Y/O SERV   |
| Detalle del servicio ofrecido: | PROVEEDOR DE BIENES Y/O |                                     |                                |
| Rubro:                         | ROVEEDOR DE BENES Y/0   |                                     | <b>PROVEEDOR DE BIENES Y/O</b> |
| reading.                       | SERVICIOS               |                                     | SERVICIOS                      |
| Subrubro:                      | PROVEEDOR DE INSUMOS M  |                                     | SERVICIOS                      |
|                                |                         |                                     | PROVEEDOR DE INSUMOS MÉDICOS   |
| énregar                        |                         |                                     |                                |
| - Brellon                      |                         |                                     |                                |

**IMPORTANTE:** Recuerde que las opciones de servicio que seleccione deben darse en la misma boca de atención antes declarada, de lo contrario deberá hacer las ofertas por separado.

Una vez seleccionado el o los servicios que se desean ofrecer deberá hacer clic en el botón 'Agregar'.

| DETALLE DEL SERVICIO                                                         |                      |                |                 |  |
|------------------------------------------------------------------------------|----------------------|----------------|-----------------|--|
| <ul> <li>Desea postularse para<br/>brindar servicios adicionales:</li> </ul> | SI                   |                |                 |  |
| Boca de atención:                                                            |                      |                |                 |  |
| Nombre:                                                                      | Consultorio          | Provincia:     | CAPITAL FEDERAL |  |
| Departamento:                                                                | CAPITAL FEDERAL      | Localidad:     | CAPITAL FEDERAL |  |
| Calle:                                                                       | Parana               | · Puerta:      | 468             |  |
| Piso y Depto:                                                                | 6                    | Código postal: | 1701            |  |
| Generar información de georefere                                             | incia                |                |                 |  |
| Telefono Contacto:                                                           |                      |                |                 |  |
|                                                                              |                      |                |                 |  |
| Ambito de cobertura:                                                         | 06 - CAPITAL FEDERAL |                |                 |  |
| <ul> <li>Senicio ofrecido</li> </ul>                                         | - (                  |                |                 |  |
| Detalle del serv                                                             | aroaar               |                |                 |  |
| P                                                                            | Agregar              |                |                 |  |
| Apregar                                                                      | 5 5                  |                |                 |  |
|                                                                              |                      |                |                 |  |

Visualizará los servicios ofrecidos para esta oferta.

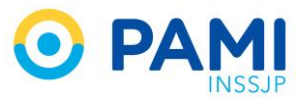

| Т   | elefono Contacto:              |                          |                              |                      |      |         |             |               |        |          |
|-----|--------------------------------|--------------------------|------------------------------|----------------------|------|---------|-------------|---------------|--------|----------|
|     |                                |                          |                              |                      |      |         |             |               |        |          |
| * A | Ambito de cobertura:           | Seleccione -             |                              |                      |      |         |             |               |        |          |
| * s | Servicio ofrecido:             | Seleccione               |                              |                      |      |         |             |               |        |          |
| * D | Detalle del servicio ofrecido: |                          |                              |                      |      |         |             |               |        |          |
|     |                                |                          |                              |                      |      |         |             |               |        |          |
| Ť   |                                |                          |                              |                      |      |         |             |               |        |          |
|     | Agregar                        |                          |                              |                      |      |         |             |               |        |          |
|     | SERVICIO OFRECIDO              | DETALLE DEL S            | SERV. OFRECIDO               | UGL                  | BATE | EVALUAR | CARGAR DOC. | OBSERVACIONES | ESTADO | ACCIONES |
| 0   | PRESTADOR MEDICO Y ASISTENCIAL | MODULO INTERNACION (LABO | ORATORIO + FISIO + IMAGENES) | 06 - CAPITAL FEDERAL | Q    |         |             |               |        | ×        |
| 0   | PRESTADOR MEDICO Y ASISTENCIAL | MODULOS DE ATE           | NCION EN GUARDIA             | 06 - CAPITAL FEDERAL | Q    |         |             |               |        | ×        |

En el caso de ofrecer nuevos servicios, deberá volver a completar los campos del apartado 'Detalle del Servicio' y hacer clic en el botón *Agregar.* 

#### DOCUMENTACIÓN

Dentro de dicho apartado, deberá subir la documentación solicitada de acuerdo al servicio ofrecido.

| DOCUMENTACIÓN |                                                                   |
|---------------|-------------------------------------------------------------------|
| Documento:    | Seleccione   Por favor complete toda la documentación obligatoria |
| Archivos:     | Buscar                                                            |
| Descripción:  |                                                                   |
| Vigencia:     | Desde 🖀 Hasta 🖨                                                   |
|               |                                                                   |
| Agregar       |                                                                   |

Podrá identificar la documentación de carácter obligatoria según el servicio ofrecido, ya que la misma estará remarcada dentro del listado de Documento

| DOCUMENTACIÓN |                                                                                     |
|---------------|-------------------------------------------------------------------------------------|
| Documento:    | Seleccione                                                                          |
| Archivos:     | Selectione HABILITACION SERVICIOS OBJETO DE REGISTRO (Obligatorio) SUPERINTENDENCIA |
| Descripción:  | DECLARACION JURADA MASROWRADOWEN AND AND AND AND AND AND AND AND AND AN             |
| Vigencia:     |                                                                                     |
|               |                                                                                     |
| Agregar       |                                                                                     |

Al indicar un documento, haga clic en el botón 'Buscar'

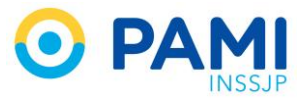

| DOCUMENTACIÓN      |                      |           |        |
|--------------------|----------------------|-----------|--------|
| Documento:         | DDJJ DE NOMINA DE PF |           |        |
| Archivos:          | Buscar               | Archivos: | Buscar |
| Descripción:       |                      |           |        |
| UGL documentación: | Seleccione           |           |        |
| Vigencia:          | Desde 🛗 Hasta        | <b>#</b>  |        |
|                    |                      |           |        |
| Agregar            |                      |           |        |

Seleccione el archivo ya digitalizado en su computadora y haga clic en el botón 'Abrir'

| Subir archivo     Ercritorio                                                                                    |                                                                |
|----------------------------------------------------------------------------------------------------|----------------------------------------------------------------|
| Organizar ▼ Nueva carpeta<br>♥ Favoricos<br>© Descripos<br>© Sticor recientes<br>© Bibliotecasa<br>© Documentos | Contrato Clínica Central<br>Adoble Acrobat Document<br>94,0 KB |
| Imágenes<br>♪ Música<br>Subversion<br>Vídeos                                                                    |                                                                |
| Equipo<br>Disco local (C:)<br>produccion (\10<br>Nombre: Contrato Clínica Central                               | Abrir archives .                                               |
|                                                                                                    |                                                                |

Visualizará el documento subido, deberá indicar una descripción, fecha de vigencia y UGL al que corresponde el mismo.

| Documento:                |                    | A Por favor complete toda la documentación obligat | oria    |   |
|---------------------------|--------------------|----------------------------------------------------|---------|---|
| Archivos:<br>Descripción: | Descripción:       |                                                    |         | ] |
| UGL documentación:        | UGL documentación: | Seleccione                                         | •       |   |
| Vigencia:                 | Vigencia:          | Desde 🛗                                            | Hasta 🛗 |   |

Para adjuntar el documento al formulario haga clic en el botón 'Agregar'

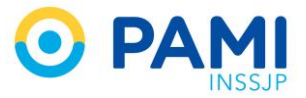

| DOCUMENTACIÓN      |                       |                                                      |
|--------------------|-----------------------|------------------------------------------------------|
| Documento:         | NOMINA DE PROFESIOI   | Por favor complete toda la documentación obligatoria |
| Archivos:          | Ver 🖿 Cancelar 🗙      |                                                      |
| Descripción:       | NOMINA DE PROFESIONAL |                                                      |
| UGL documentación: |                       |                                                      |
| Vigencia:          | Agregar               | 8/2019 🛗                                             |
| Agregar            |                       |                                                      |

El documento ya se encontrará anexado al formulario.

| DOCUMENTACIÓN           |                    |                         |                        |                      |                |          |               |                |
|-------------------------|--------------------|-------------------------|------------------------|----------------------|----------------|----------|---------------|----------------|
| Documento:              | Seleccione         | ➡ Por favor of          | complete toda la docum | entación obligatoria |                |          |               |                |
| Archivos:               |                    | Buscar                  |                        |                      |                |          |               |                |
| Descripción:            |                    |                         |                        |                      |                |          |               |                |
| UGL documentación:      | 06 - CAPITAL FEDE  | RAL                     |                        |                      |                |          |               |                |
| Vigencia:               | Desde              | 🗎 Hasta 🛗               |                        |                      |                |          |               |                |
| Agregar                 |                    |                         |                        |                      |                |          |               |                |
| DOCUMENTO               | NOMBRE DEL ARCHIVO | DESCRIPCIÓN             | UGL                    | VIGENCIA DESDE       | VIGENCIA HASTA | ACCIONES | USUARIO CARGA | FECHA DE CARGA |
| NOMINA DE PROFESIONALES | ComprobanteSAP.pdf | NOMINA DE PROFESIONALES | 06 - CAPITAL FEDERAL   | 01/08/2018           | 01/08/2019     | Q×       |               |                |

**IMPORTANTE**: Deberá repetir este paso por cada documento que se requiera subir a la oferta. En el caso de ofrecer un servicio en más de una UGL y que cada documento sea independiente de cada jurisdicción deberá indicarlo la UGL a la que corresponde y los diferenciará en la columna UGL.

| DOCUMENTACIÓN                                                         |                                                                         |                           |                         |                   |                   |          |                  |                   |
|-----------------------------------------------------------------------|-------------------------------------------------------------------------|---------------------------|-------------------------|-------------------|-------------------|----------|------------------|-------------------|
| Documento: Seleccione                                                 |                                                                         |                           |                         |                   |                   |          |                  |                   |
| Archivos:                                                             | Buscar                                                                  |                           |                         |                   |                   |          |                  |                   |
| Descripción:                                                          | Descripción:                                                            |                           |                         |                   |                   |          |                  |                   |
| UGL documentación: 06 - CAPITAL F                                     | UGL documentación: 06 - CAPITAL FEDERAL                                 |                           |                         |                   |                   |          |                  |                   |
| Vigencia: Desde                                                       | 🛱 Hasta 🛱                                                               |                           |                         |                   |                   |          |                  |                   |
|                                                                       |                                                                         |                           |                         |                   |                   |          |                  |                   |
| Agregar                                                               |                                                                         |                           |                         |                   |                   |          |                  |                   |
| DOCUMENTO                                                             | NOMBRE DEL ARCHIVO                                                      | DESCRIPCIÓN               | UGL                     | VIGENCIA<br>DESDE | VIGENCIA<br>HASTA | ACCIONES | USUARIO<br>CARGA | FECHA DE<br>CARGA |
| HABILITACION JURISDICCIONAL PARA PRESTADORES SOCIALES<br>DISCAPACIDAD | Y HABILITACION JURISDICCIONAL                                           | HABILITACION<br>MUNICIPAL | 08 - SAN MARTIN         | 01/05/2019        | 01/05/2021        | Q×       |                  |                   |
| HABILITACION JURISDICCIONAL PARA PRESTADORES SOCIALES<br>DISCAPACIDAD | HABILITACION JURISDICCIONAL PARA PRESTADORES SOCIALES Y<br>DISCAPACIDAD |                           |                         |                   |                   |          |                  |                   |
| HABILITACION JURISDICCIONAL PARA PRESTADORES SOCIALES<br>DISCAPACIDAD | Y HABILITACION JURISDICCIONAL                                           | HABILITACION<br>MUNICIPAL | 06 - CAPITAL<br>FEDERAL | 01/05/2019        | 01/05/2022        | Q×       |                  |                   |

Una vez completo todos los campos y subida la documentación obligatoria deberá hacer clic en el botón *Guardar.* El sistema le indicará que el formulario se ha completado con éxito. Hacer clic en Aceptar.

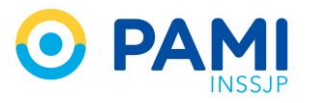

| DEPRESTADORES | Y PROVEED ORES - AVSCRIPTO |                                                   |               |
|---------------|----------------------------|---------------------------------------------------|---------------|
| - Gua         | ardar                      |                                                   |               |
|               | MARCELO AKERN              | Cui / Cut                                         | 26 17523777 2 |
| 🦉 Τίρα        | Faica                      | $\bigcirc$                                        | 1544          |
| DATOS DE I    | A PERSONA FÍSICA           |                                                   |               |
| · Nombro:     | MARCELO                    | Inscripción                                       | AKERMAN       |
| * Fecha de na | acimiento 24/06/1978       | Los cambios realizados se guardaron correctamente | MASCIAPIO -   |
| · Tipo de doc | umento:                    | Aceptar                                           | 17525777      |
| · Nacionalida | d ARGENTINA                | lifancia tenta                                    | 123456        |

### **SEGUIMIENTO DE LA SOLICITUD DE PREINSCRIPCION**

Al ingresar, el sistema lo conducirá al formulario de preinscripción. Allí, deberá dirigirse al apartado **Detalle del servicio** y hacer clic en el siguiente ícono <sup>(1)</sup>.

| Departamento:                                                                                                    | Seleccione                                                        | •                                                                          | Localidad:                       |              | Seleccione  | •             |                                          |      |
|----------------------------------------------------------------------------------------------------|-------------------------------------------------------------------|----------------------------------------------------------------------------|----------------------------------|--------------|-------------|---------------|------------------------------------------|------|
| Calle:                                                                                                    |                                                                   |                                                                            | Puerta:                          |              |             |               |                                          |      |
| Piso y Depto:                                                                                                    |                                                                   |                                                                            | Código postal:                   |              |             |               |                                          |      |
| Generar información de georeferen                                                                                                    | icia                                                              |                                                                            |                                  |              |             |               |                                          |      |
| Telefono Contacto:                                                                                                    |                                                                   |                                                                            |                                  |              |             |               |                                          |      |
| Ambito de cobertura:                                                                                                    | Seleccione                                                        |                                                                            |                                  |              |             |               |                                          |      |
| Servicio o frecido:                                                                                                    | Seleccione                                                        | -                                                                          |                                  |              |             |               |                                          |      |
| pfrecido:                                                                                                    |                                                                   |                                                                            |                                  |              |             |               |                                          |      |
|                                                                                                    |                                                                   |                                                                            |                                  |              |             |               |                                          |      |
| PRESTADOR MEDICO Y                                                                                                    | CODO DETALL<br>ASISTENCIAL ECODIA                                 | LE DEL SERV. OFRECIDO<br>AGNOSTICO DE NIVEL 1                              | UGL BA<br>08 - CAPITAL FEDERAL C | te evaluar ( | CARGAR DOC. | OBSERVACIONES | ESTADO<br>PENDIENTE DE EVALUACION PERSON | IA   |
| PRESTADOR MEDICO Y      DOCUMENTACIÓN                                                                                                    | CODO DETALL<br>ASISTENCIAL ECODIA                                 | LE DEL SERV OFRECIDO<br>AGNOSTICO DE NIVEL 1                               | UGL BA<br>08 - CAPITAL FEDERAL C | re evaluar ( | CARGAR DOC. | OBSERVACIONES | ESTADO<br>PENDIENTE DE EVALUACION PERSON | IA   |
| NOCO OFFIC     PRESTADOR MEDICO Y  DOCUMENTACIÓN  Documento:                                                                                        | CODO DETALL<br>ASISTENCIAL ECCOM<br>Seleccione                    | LE DEL SERV. OFRECIDO<br>AGNOSTICO DE NIVEL 1                              | UCL BA<br>00-CAPITAL FEDERAL C   | re evaluar ( | CARGAR DOC. | OBSERVACIONES | ESTADO<br>PENOIENTE DE EVALUACION PERSON | IA   |
| VICO OFRE     VICO OFRE     PRESTADOR MEDICO Y     DOCUMENTACÓN     Documente:     Archivos:                                                        | CODO DETALL<br>ASISTENCIAL ECCOM<br>Seleccione                    | LE DEL SERV OFRECIDO<br>AGNOSTICO DE NIVEL 1                               | UGL BA<br>06-CAPITAL FEDERAL C   | te evaluar ( | CARGAR DOC. | OBSERVACIONES | ESTADO<br>PENDIENTE DE EVALUACION PERSON | IA   |
| vvco ore<br>Prestadore Medico V<br>Documenta:<br>Archiva:<br>Desorpoón:                                                                             | CDO DETALL<br>ASISTENCIAL ECCOM<br>Seleccione                     | LE DEL SORV OFFICIDIO<br>AGNOSTICO DE NIVEL 1<br>V<br>Blasar               | UGL BA                           | re evaluar ( | CARGAR DOC  | OBSERVACIONES | ESTADO<br>PENCIENTE DE EVALUACION PERSON | IA   |
| PRESTADOR MEDICO V     PRESTADOR MEDICO V     DOCUMENTACIÓN     Documento:     Archivos:     Desorpoón:     Vygencia:                               | CDD DETALL<br>ASISTENCIAL ECCOU<br>Selectione<br>Desde            | LE DEL SERV OFRECEDO<br>AQNOSTICO DE NIVEL 1<br>Bascar<br>Bascar           | UCL BA<br>00-CAPITAL FEDERAL C   | re evaluar ( | CARGAR DOC  | OBSERVACIONES | ESTADO<br>PENDIENTE DE EVALUACION PERSON | а    |
| VICIO OFRE     VICIO OFRE     PRESTADOR MEDICO V     PRESTADOR MEDICO V     DOCUMENTACIÓN     Documenta:     Archivas:     Desorpoón:     Vigencia: | CODO DETALL<br>ASISTENCIAL ECODIA<br>Seleccione<br>Cessie         | LE DEL SERV. OFFICCIÓO<br>AGNOSTICO DE NIVEL 1                             | UGL BA<br>00-CAPITAL FEDERAL C   | TE EVALUAR ( | CARGAR DOC  | OBSERVACIONES | ESTADO<br>PENDIENTE DE EVALUACION PERSON | IA   |
| VICO OFFIC<br>PRESTADOR MEDICO V<br>DOCUMENTACIÓN<br>Documento:<br>Archivos:<br>Desorpoón:<br>Vigencia:<br>Aproper                                  | CDO DETALL<br>ABISTENCIAL ECCOU<br>Seleccione                     | LE DEL SERV OFFICODO<br>NONOSTICO DE NIVEL 1<br>U<br>Buster<br>Feata       | UGL BA                           | TE EVALVAR ( | CARGAR DOC  | OBSERVACIONES | ESTADO<br>PENCIENTE DE EVALUACION PERSON | A    |
| VICO DAR                                                                                                    | CEOO DETALL<br>ASISTENCIAL ECCOM<br>Seleccione<br>Cessie<br>Desde | LE DIL SERV OFRECCIO<br>NANIOSTICO DE NIVEL 1<br>Butor<br>Matter<br>Atazia | UGL RA<br>06 - CAPITAL FEDERAL C | TE EVALVAR ( | CARGAR DOC. | OBSERVACIONES | ESTADO<br>PENDIENTE DE EVALUACION PERSON | IA A |

La solicitud de preinscripción atravesará un proceso de evaluación y validación por diferentes áreas del Instituto. Podrá visualizar la trazabilidad de la postulación mediante los cambios de estados.

| Di | TALLE DEL SERVICIO                             |                                                        |                                      |   |       |     |         |                |               |                                                               |          |
|----|------------------------------------------------|--------------------------------------------------------|--------------------------------------|---|-------|-----|---------|----------------|---------------|---------------------------------------------------------------|----------|
|    | SERVICIO OFRECIDO                              | DETALLE DEL SERV.<br>OFRECIDO                          | UG                                   | ٤ | BATE  | SAP | EVALUAR | CARGAR<br>DOC. | OBSERVACIONES | ESTADO                                                        | ACCIONES |
| •  | PRESTADOR/EFECTOR MEDICO-MEDICO DE<br>CABECERA | MEDICO CABECERA                                        | 08 - CAPITAL<br>FEDERAL              |   | ۹     |     |         |                |               | PERSONA F/J PENDENTE DE ACREDITACIÓN<br>DOCUMENTAL IMPOSITIVA |          |
|    | FECHA                                          | ESTADO                                                 |                                      |   | USUAR | 10  |         | OBSERVACIONES  | DOCUMENTO     |                                                               |          |
|    | 02/07/2019                                     | PERSONA F/J PENDIENTE DE ACRE<br>DOCUMENTAL IMPOSITIVA | UC30699427051 (PRI/EBA DE USUARIO 2) |   |       |     |         |                |               |                                                               |          |
|    |                                                |                                                        |                                      |   |       |     |         |                |               |                                                               |          |

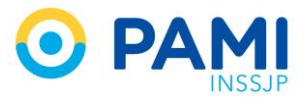

#### PENDIENTE DE CARGA DE DOCUMENTACIÓN

Si al consultar el estado de sus ofertas observa la o las mismas con el estado **'Pendiente de** Carga de Documentación'

|    | SERVICIO OFRECIDO        | DETALLE DEL SERV. OFRECIDO                      | UGL BA              | TE EVALUAR                            | CARGAR DOC.                      | OBSERVACIONES |             | ESTADO                    | ACCIONES |
|----|--------------------------|-------------------------------------------------|---------------------|---------------------------------------|----------------------------------|---------------|-------------|---------------------------|----------|
| 0  | EFECTOR DE TRASLADOS     | TRASLADOS                                       | 01 - TUCUMAN        | 2                                     |                                  |               | PENDIENTE I | DE CARGA DE DOCUMENTACION |          |
|    | FECHA                    | ESTADO                                          |                     | USUAR                                 | 10                               | OBSERVACIO    | NES         | DOCUMEN                   | то       |
|    | 22/11/2018               | PENDIENTE DE EVALUAC                            | ION PERSONA         | U023045457214 (2                      | 3-04545721-4)                    |               |             |                           |          |
|    | 22/11/2018               | PENDIENTE DE CARGA DE D                         | OCUMENTACION UT:    | 36528366 (SANCHEZ                     | CAPALBO GABRIEL                  | Q             |             |                           |          |
| 0  | EFECTOR DE TRASLADOS     | PENDIENTE D                                     | E CARG              | GA DE                                 | DOCUN                            | 1ENTACI       | ÓN          | E CARGA DE DOCUMENTACION  | то       |
|    | 22/11/2018<br>22/11/2018 | PENDIENTE DE EVALUAC<br>PENDIENTE DE CARGA DE D | ION PERSONA         | UO23045457214 (2<br>36528366 (SANCHEZ | 3-04545721-4)<br>CAPALBO GABRIEL | ٩             |             |                           |          |
| DO | CUMENTACIÓN              | PENDIENTE D                                     | E CARG              | 6A DE                                 | DOCUN                            | IENTACI       | ÓN          |                           |          |
| Do | cumento:                 | Seleccione                                      |                     |                                       |                                  |               |             |                           |          |
| Ar | chivos:                  | Buscar                                          |                     |                                       |                                  |               |             |                           |          |
| De | scripción:               |                                                 |                     |                                       |                                  |               |             |                           |          |
| Vi | gencia:                  | Desde 🛗 Hasta                                   | <b>#</b>            |                                       |                                  |               |             |                           |          |
|    | Agregar                  |                                                 |                     |                                       |                                  |               |             |                           |          |
|    | DOCL                     | JMENTO                                          | NOMBRE DEL ARCH     | HIVO                                  | DESCRIPCIÓN                      | VIGENCIA DESD | )E          | VIGENCIA HASTA            | ACCIONES |
|    | HABILITACION SERVIC      | IOS OBJETO DE REGISTRO                          | Koala_1537191461.jp | og                                    | ASDF                             | 05/12/2018    |             | 09/02/2019                | Q        |

Deberá completar la documentación faltante para que las ofertas retomen el estado anterior y continúen el proceso de evaluación. Para consultar la documentación faltante deberá posicionarse sobre la lupa de la columna observaciones.

|   | SERVICIO OFRECIDO    | DETALLE DEL SERV. OFRECIDO      | UGL          | BATE   | EVALUAR                 | CARGAR DOC.           | OBSERVACIONES | EST | TADO            | ACCIONES |
|---|----------------------|---------------------------------|--------------|--------|-------------------------|-----------------------|---------------|-----|-----------------|----------|
| 0 | EFECTOR DE TRASLADOS | TRASLADOS                       | 01 - TUCUMAN | Q      |                         |                       |               |     | E DOCUMENTACION |          |
|   | FECHA                | ESTADO                          |              |        | USUA                    | RIO                   | OBSERVACIO    |     | DOCUMENTO       | ×        |
|   | 22/11/2018           | PENDIENTE DE EVALUACION PERSONA |              |        | 023045457214 (2         | 23-04545721-4)        |               |     |                 |          |
|   | 22/11/2018           | PENDIENTE DE CARGA DE D         | OCUMENTACION | UT3652 | 8366 (Sanchez<br>ILIDIO | CAPALBO GABRIEL<br>)) | ٩             | ~   |                 |          |
|   |                      |                                 |              |        | ILIDIO                  | ((                    |               |     | ' J             | 1        |

Para cargar la documentación faltante, utilice el apartado <u>Documentación</u> y repita los pasos para la carga de la misma. Una vez cargada la documentación haga clic en Guardar para impactar los cambios.

| PORTAL DE | RESTADORES Y REOVEEDO  | RES INSCRIPTO  |                                                    |               |
|-----------|------------------------|----------------|----------------------------------------------------|---------------|
| GUARCAR   | Guardar                | -              |                                                    |               |
| VOLVER    |                        | MARCELO AKERMA | Cut / Cut                                          | 26 17523777 2 |
|           | 🧖 Τίρα                 | Faica          |                                                    | 1522          |
|           | DATOS DE LA PERSONA ES | SICA           | $\sim$                                             |               |
|           | · Nombro               | MARCELO        | Inscripción                                        | AKERMAN       |
|           | * Fecha de nacimiento  | 24/06/1578     | Los cambios realizados se guardaron correctamente. | MASCUINO -    |
|           | · Tipo de documento:   | DHI            | Aceptor                                            | 17523777      |
|           | · Nacionalidad         | ARGENTINA      | - Manuda teoro ta                                  | 123456        |

La oferta retomará el estado de evaluación anterior.

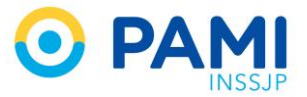

#### ESTADOS SOBRE LAS OFERTAS

Los estados sobre las ofertas presentadas se pueden visualizar dentro del legajo del oferente

| DE | DETALLE DEL SERVICIO                             |                                                                                   |                         |      |            |                |               |                                                                              |          |  |  |
|----|--------------------------------------------------|-----------------------------------------------------------------------------------|-------------------------|------|------------|----------------|---------------|------------------------------------------------------------------------------|----------|--|--|
|    | SERVICIO OFRECIDO                                | DETALLE DEL SERV. OFRECIDO                                                        | UGL                     | BATE | EVALUAR    | CARGAR<br>DOC. | OBSERVACIONES | ESTADO                                                                       | ACCIONES |  |  |
| 0  | PRESTADOR MEDICO Y<br>ASISTENCIAL                | RESONANCIA MAGNETICA NUCLEAR(INCLUYE<br>GADOLINIO)                                | 06 - CAPITAL<br>FEDERAL | Q    | Seleccione |                |               | ACREDITACION EN TERRENO REALIZADA -<br>PENDIENTE DE EVALUACION DE SECRETARIA |          |  |  |
| 0  | PRESTADOR MEDICO Y<br>ASISTENCIAL                | LABORATORIO AMBULATORIO DE NIVEL 1                                                | 06 - CAPITAL<br>FEDERAL | ٩    | Seleccione |                |               | PREINSCRIPCION REALIZADA - PENDIENTE DE<br>ACREDITACION DOCUMENTAL           |          |  |  |
| 0  | PRESTADOR MEDICO Y<br>ASISTENCIAL                | DENSITOMETRIA OSEA                                                                | 06 - CAPITAL<br>FEDERAL | ٩    | Seleccione |                |               | PENDIENTE DE CONFORMIDAD DE<br>ACREDITACION PROVISORIA                       |          |  |  |
| 0  | PRESTADOR MEDICO Y<br>ASISTENCIAL                | MODULOS DE NEUROCIRUGIA                                                           | 06 - CAPITAL<br>FEDERAL | ٩    | Seleccione |                |               | PENDIENTE DE CONFORMIDAD DE<br>ACREDITACION PROVISORIA                       |          |  |  |
| 0  | PRESTADOR DE MEDICINA<br>FISICA Y REHABILITACION | FISIATRIA - ATENCION AMBULATORIA<br>INDIVIDUAL: REHABILITACION POSTURAL<br>GLOBAL | 07 - LA PLATA           | Q    | Seleccione |                |               | ACREDITACION DOCUMENTAL APROBADA -<br>PENDIENTE DE ACREDITACION EN TERRENO   |          |  |  |
| 0  | PRESTADOR DE MEDICINA<br>FISICA Y REHABILITACION | FISIATRIA - ATENCION AMBULATORIA<br>INDIVIDUAL                                    | 07 - LA PLATA           | ٩    | Seleccione |                |               | ACREDITACION DOCUMENTAL APROBADA -<br>PENDIENTE DE ACREDITACION EN TERRENO   |          |  |  |
| 0  | PRESTADOR DE MEDICINA<br>FISICA Y REHABILITACION | FISIATRIA - HOSPITAL DE DIA JORNADA SIMPLE                                        | 07 - LA PLATA           | ٩    |            |                |               | CONTRATADO                                                                   |          |  |  |

Los estados de ofertas que actualmente existen dentro del **Portal de prestadores y proveedores** son:

- Pendiente de Acreditación Documental: Una vez aprobadas las etapas de evaluación de persona física / jurídica y cargada la documentación impositiva, la solicitud pasará a este estado, donde se realizará la acreditación de la documentación presentada por el oferente/prestador.
- Pendiente de Auditoria de Admisión de Terreno: La solicitud se encontrará en este estado cuando el servicio ofrecido cumpla con la documentación requerida. A continuación deberá realizarse la acreditación en terreno.
- Acreditación Documental Rechazada: La solicitud se encontrará en este estado cuando el servicio ofrecido no cumple con la documentación requerida. En este caso, se deberá volver a adjuntar la documentación solicitada.
- Inscripto: La solicitud quedará en este estado cuando tanto la documentación fuera aprobada, quedando registrado en la base de datos del INSSJP como proveedor apto para el envío de invitaciones y la participación en licitaciones.
- Acreditación en Terreno Aprobada Pendiente de Evaluación de Gerencia: La solicitud tomará este estado una vez que se haya realizado la acreditación en terreno, restando la aprobación o el rechazo por parte de la Gerencia de competencia para avanzar en el proceso de contratación.
- Acreditación en Terreno Rechazada Pendiente de Evaluación de Gerencia: La solicitud tomará este estado una vez que se haya realizado la acreditación en terreno, restando la aprobación o el rechazo por parte de la Gerencia de competencia para avanzar en el proceso de contratación.
- Rechazado: La solicitud toma este estado cuando la evaluación de la persona es desaprobada.

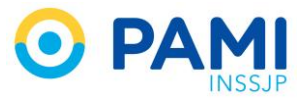

- Pendiente de Conformidad de Contratación: La solicitud adoptará este estado, cuando es conformada por la Secretaria pertinente. En este estado la solicitud quedará pendiente de evaluación por parte de la SE/DE.
- Pendiente de Firma de Acreditación Provisoria: La solicitud tomará este estado cuando ha sido aprobada por la Dirección Ejecutiva. En este estado, se deberá realizar la firma del acta de acreditación provisoria y el posterior registro por parte de la Secretaría correspondiente.
- Acreditado Provisoriamente: Algunos de los puntos de las evaluaciones no cumplen con los requisitos pero dada la necesidad prestacional del Instituto se procede a la contratación del servicio, otorgándole un plazo de adecuación a los requerimientos.
   Finalizado el plazo y no cumplidos los mismos, pasará a acreditación vencida y se deberá finalizar el vínculo establecido en el subsistema de contratos.
- Acreditación Vencida: El plazo otorgado para presentar el resto de la documentación solicitada se encuentra vencido.
- Pendiente de Firma de Contrato: La solicitud tomará este estado cuando ha sido aprobada por la Dirección Ejecutiva. En este estado, se deberá realizar la firma del contrato y el posterior registro por parte de la Secretaría correspondiente.
- Contratación No Conformada por Director /SDE: La solicitud adoptará este estado cuando a partir de la evaluación que hace el director o subdirector, no se otorga conformidad a la contratación propuesta por la secretaria de competencia.
- **Contratado Pendiente de Asignación SAP:** Se ha cumplido con los procesos de evaluación del nuevo prestador, restando la asignación de SAP definitivo.
- Contratado SAP Asignado: Se ha completado el proceso de contratación de servicio.
- Pendiente de Carga de Documentación: La solicitud se encontrará en este estado cuando se solicite al oferente/prestador que adjunte documentación adicional, para poder avanzar con el procedimiento.
- Persona F/J Pendiente de Acreditación Documental Impositiva: La solicitud se encontrará en este estado, una vez que los datos de la persona física/ jurídica haya sido verificados, quedando por evaluar exclusivamente la documentación correspondiente a los datos impositivos.
- Rechazado: Estado final de la oferta.
- Servicio Inscripto: La solicitud quedará en este estado cuando la evaluación documental sea aprobada, pero por el momento no hay necesidad de contratación de este servicio. En este caso, la solicitud permanecerá en este estado y podrá retomarse, desde la acreditación en terreno, si surge la necesidad de contratación del servicio por parte del INSSJP.
- Pendiente de Conformidad de Acreditación Provisoria: La solicitud tomará este estado cuando, ante la necesidad prestacional, la secretaría correspondiente requiera la

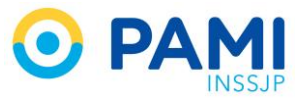

contratación del servicio aunque el oferente/prestador no posee toda la documentación. Por tal motivo, la SE/DE podrá o no, dar curso a la acreditación provisoria y el oferente deberá cumplimentar con la documentación faltante en el plazo establecido para mantener el vínculo con el INSSJP.

 Acreditación Provisoria No Conformada por Director/SDE: La solicitud adoptará este estado cuando a partir de la evaluación que hace el director o subdirector, no se otorga conformidad a la acreditación provisoria propuesta por la secretaria de competencia.

**IMPORTANTE:** A todos los estados de las ofertas, le corresponde una etapa de evaluación (excepto aquellas que posean estados finales).